## **Review Selected Subcontractors**

Last Modified on 03/11/2020 10:51 am EDT

| Project Contacts                                                                                                    |                                                             |                                       |                                                                                                    |                                                                                  |                                                                                              |                                    |                      |                                                                                                    |
|----------------------------------------------------------------------------------------------------|-------------------------------------------------------------|---------------------------------------|----------------------------------------------------------------------------------------------------|----------------------------------------------------------------------------------|----------------------------------------------------------------------------------------------|------------------------------------|----------------------|----------------------------------------------------------------------------------------------------|
| Dashboard / Waterview Assisted Living                                                                                                    | (Renovations) (Somers, N                                    | 0                                     |                                                                                                    |                                                                                  |                                                                                              |                                    |                      |                                                                                                    |
| Activity Stream                                                                                                    | Details Project                                             | Files                                 |                                                                                                    | Project Contacts                                                                 |                                                                                              | LIII<br>Project Rep                | ports                | Q<br>Equipment Quotes                                                                                           |
| Project Vendors My Vendors                                                                                                    |                                                             |                                       |                                                                                                    |                                                                                  |                                                                                              |                                    |                      | + Add Vendors                                                                                                   |
|                                                                                                    |                                                             |                                       |                                                                                                    |                                                                                  |                                                                                              |                                    |                      |                                                                                                    |
| CSI Categories O BB Categories     Some category vendors Not Messaged                                                                                                    | Choose an Action                                            | ~                                     |                                                                                                    |                                                                                  |                                                                                              |                                    | Search for Compa     | nies Q                                                                                                    |
| CSI Categories O BB Categories     Some category vendors Not Messaged     All category vendors Not Messaged     View Selected Categories                                                                                                    | Choose an Action<br>040100- Mason                           | Co                                    | ontractors                                                                                                    |                                                                                  |                                                                                              |                                    | Search for Compa     | nies Q                                                                                                    |
| C St Categories O BB Categories     Some category vendors Not Messaged     All category vendors Not Messaged     View Selected Categories     Message Selected Categories                                                                                                    | Choose an Action                                            | Co                                    | Contact 0                                                                                                    | Phone                                                                            | State, County                                                                                | Rank ¢                             | Search for Compa     | s Bid Status *                                                                                                  |
| C St Categories O BB Categories  Some category vendors Not Messaged  All category vendors Not Messaged  View Selected Categories  C Message Selected Categories  C Delete Selected Categories  C Delete Selected Cate | Choose an Action O40100- Mason Company Long Island Concrete | Co                                    | Contact ©<br>Thomas J. Perno                                                                                   | Phone<br>(718) 786-2793                                                          | State, County<br>NY, Queens                                                                  | Rank ¢                             | Last<br>Message Clas | s Bid Status * Not Messaged X                                                                                   |
| C SI Categories O BB Categories     Some category vendors Not Messaged     All category vendors Not Messaged     T View Selected Categories     O     T Message Selected Categories     O     T Delete Selected Categories     O     All     O 4 - Masonry                                                                                                    | Choose an Action                                            | Co                                    | Contact ©<br>Thomas J. Perno<br>Seamus McNabb                                                                  | Phone<br>(718) 786-2793<br>(914) 237-9200                                        | State, County<br>NY, Queens<br>NY, Westchester                                               | Rank ¢                             | Last<br>Message Clas | s Bid Status * Not Messaged X Not Messaged X                                                                    |
| C SI Categories O BB Categories     Some category vendors Not Messaged     All category vendors Not Messaged     T View Selected Categories     T Message Selected Categories     T Delete Selected Categories     All     O 4 - Masonry     O 40100- Mason Contractors (30)     0 5 - Metals                                                                                                    | Choose an Action                                            | C C C C C C C C C C C C C C C C C C C | Contact ©<br>Contact ©<br>Thomas J. Perno<br>Seamus McNabb<br>Aamer Mushtaaq                                   | Phone<br>(718).786-2793<br>(914).237-9200<br>(212).470-1109                      | State, County<br>NY, Queens<br>NY, Westchester<br>NY, Bronx                                  | Rank ¢                             | Last<br>Message Clas | s Bid Status * Not Messaged X Not Messaged X Not Messaged X                                                     |
| C SI Categories O BB Categories Some category vendors Not Messaged All category vendors Not Messaged V New Selected Categories V Message Selected Categories V Delete Selected Categories All O 4 - Masonry O 40100- Mason Contractors (30) O 5 - Metals O 50525- Welding & Cutting Contractors                                                                                                    | Choose an Action                                            |                                       | Contact ©<br>Contact ©<br>Thomas J. Perno<br>Seamus McNabb<br>Aamer Mushtaaq<br>Estuardo Avila                 | Phone<br>(7181786-2793)<br>(9141237-9200<br>(2122470-1100)<br>(2033788-7831      | State, County<br>NY, Queens<br>NY, Westchester<br>NY, Bronx<br>CT, Fairfield                 | Rank ¢                             | Last<br>Message Clas | s Bid Status * Not Messaged X Not Messaged X Not Messaged X Not Messaged X                                      |
| C St Categories O BB Categories Some category vendors Not Messaged All category vendors Not Messaged T View Selected Categories  T Message Selected Categories  T Delete Selected Categories  All  O 44 - Masonry O 440100 - Mason Contractors (30) O 5 - Metals O 500171 - Decorative Ironwork (30) O 560525 - Welding & Cutting Contractors (26) O 54100 - Structural Metal Stud Framing (30)                                                                                                    | Choose an Action                                            | CCC<br>c<br>c<br>c<br>c<br>c<br>c     | Contact ©<br>Contact ©<br>Thomas J. Perno<br>Searnus McNabb<br>Aarner Mushtaaq<br>Estuardo Avila<br>Moshe Kohn | Phone (718) 786-2793 (9141 237-9200 (2121 470-1109 (2031 788-7831 (845) 356-2346 | State, County<br>NY, Queens<br>NY, Westchester<br>NY, Bronx<br>CT, Fairfield<br>NY, Rockland | Rank ¢<br>000<br>000<br>000<br>000 | Search for Compa     | nies Q s Bid Status * Not Messaged X Not Messaged X Not Messaged X Not Messaged X Not Messaged X Not Messaged X |

Once you have selected and added your subcontractors and suppliers to your project, you can review them before messaging under the "Project Contacts" tab on the "Project Vendors" screen.

The fastest and easiest way to review the selected companies is to click on "All Category Vendors Not Messaged" located above your selected "Groups" and "Categories". This will produce a printable report of the companies selected in each category with contact names and phone numbers. If the company has a Premium Proview, you can click on the "PV" image to review their qualifications.

To remove any companies before messaging, return to the "Project Vendors" screen; click on the appropriate category to display the names; then click on the "X" in the "Bid Status" column for that company.

When you are satisfied with all the companies that you want to message an "Invitation to Bid", you can message companies individually, you can message "Groups" and "Categories" individually, or you can message every company in every category

simultaneously by checking the "All" box and then clicking "Message Selected Categories". This will display the "Message Wizard"